# วิธีตั้งค่าการเชื่อมต่อ VPN ในระบบ iOS เพื่อเข้าใช้ฐานข้อมูลทางการแพทย์ คณะแพทยศาสตร์ มหาวิทยาลัยธรรมศาสตร์

<u>ขั้นตอนที่ 1</u> เครื่องใช้งาน Internet ได้ <u>ขั้นตอนที่ 2</u> ติดตั้ง VPN แบบ L2TP

#### 1. บน Desktop ให้เลือกระบบติดตั้ง > การตั้งค่า(Setting)

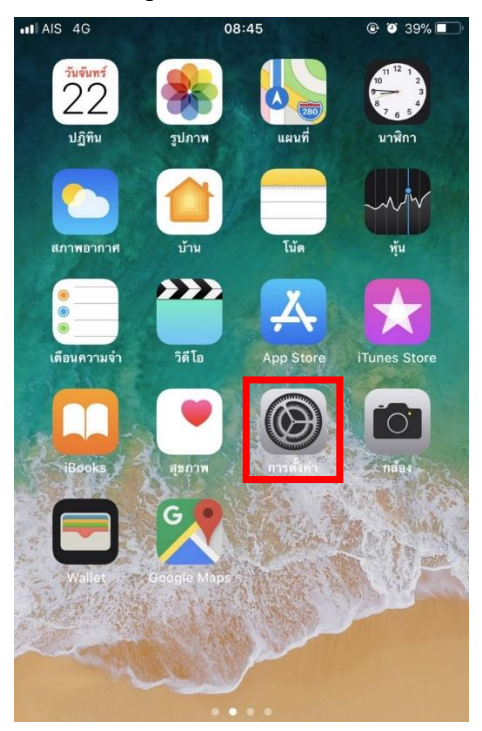

กดเลือก > ทั่วไป

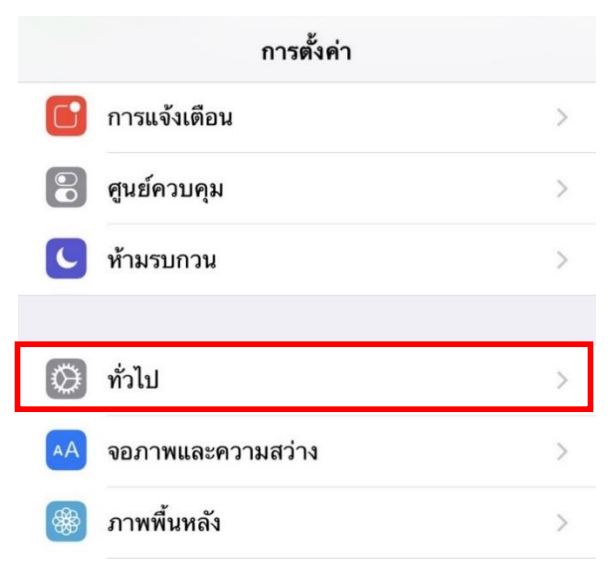

#### กดเลือก > VPN

| < การตั้งค่า ทั่วไป                 |                 |   |
|-------------------------------------|-----------------|---|
| การจำกัด                            | ปิด             | > |
|                                     |                 |   |
| วันที่และเวลา                       |                 | > |
| แป้นพิมพ์                           |                 | > |
| ภาษาและภูมิภาค                      |                 | > |
| พจนานุกรม                           |                 | > |
|                                     |                 |   |
| เชื่อมข้อมูลกับ iTunes ผ่านทาง Wi-F | Fi              | > |
| VPN                                 | ไม่ได้เชื่อมต่อ | > |

### 4. กดเลือก >เพิ่มการกำหนดค่า VPN

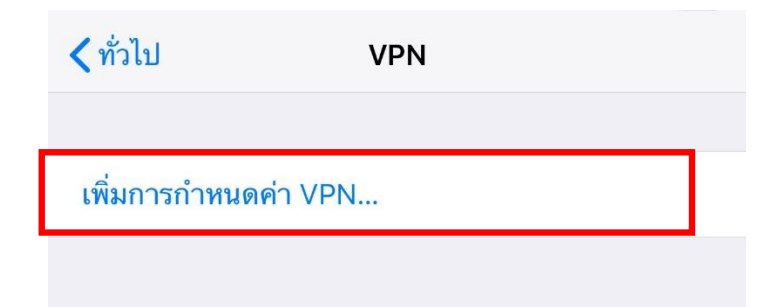

## ใส่ข้อมูลดังนี้

| ยกเลิก       | MED             | เสร็จสิ้น  |
|--------------|-----------------|------------|
|              |                 |            |
| ประเภท       |                 | L2TP       |
|              |                 |            |
| คำอธิบาย     | MED 2           |            |
| เซิร์ฟเวอร์  | 203.131.209.132 | 3          |
| บัญชี        | ВЕТО029 4       |            |
| RSA Secur    | ID              |            |
| รหัสผ่าน     | 5               |            |
| ข้อมูลลับ    |                 | 6          |
| ส่งทุกช่องทา | ١٩              |            |
| พร็อกชื่     |                 |            |
| ปิด          | กำหนดเอง        | อัต โนมัติ |

- \_\_\_\_\_ เลือกประเภทการเชื่อมต่อ >L2TP
- 2 ตั้งชื่อการเชื่อมต่อ >MED
- 3 ไอพีเซิร์ฟเวอร์ >203.131.209.132
- <sup>4</sup> บัญชีที่ทางคณะแพทยศาสตร์ออกให้ เช่น >AOT0001
- 5 รหัสผ่านเป็นเลขบัตรประชาชน 6 ตัวหลัง >XXXXXX
- 6 ข้อมูลลับ >medtu2533
- 7 กคปุ่ม >เสร็จสิ้น

กดปุ่มเชื่อมต่อ หากสำเร็จปุ่มสถานะจะเป็นสีเขียวค่ะ

| AIS 4G VPN           | 09:05 | ۲             | <b>9</b> 37% <b>•</b> |
|----------------------|-------|---------------|-----------------------|
| < ทั่วไป             | VPN   |               |                       |
|                      |       |               |                       |
| การกำหนดค่า VPN      |       |               |                       |
| สถานะ                |       | เชื่อมต่ออยู่ |                       |
|                      |       |               |                       |
| MED<br>ไม่ทราบ       |       |               | i                     |
|                      |       |               |                       |
| เพิ่มการกำหนดค่า VPN |       |               |                       |